#### Content

| 1. introduction                                                                                 |
|-------------------------------------------------------------------------------------------------|
| 2. Overview of Linux USB Interface4                                                             |
| 3. Linux USB Driver5                                                                            |
| 3.1. USB TO Serial PORT5                                                                        |
| 3.1.1. Add VID and PID5                                                                         |
| 3.1.2. Add the Zero Packet Mechanism5                                                           |
| 3.1.3. Add Reset-resume Mechanism                                                               |
| 3.1.4. Increase the Quantity and Capacity of the Bulk Out URBs (Linux kernel 2.6.29 and below)7 |
| 3.1.5. Modify Kernel Configuration7                                                             |
| 3.2. USB network card driver7                                                                   |
| 3.3. Enable PPP dialing (not recommended)9                                                      |
| 4. AT and USB network card dial-up function test $10$                                           |
| 4.1. AT Function Test10                                                                         |
| 4.2. USB Network Card Dial test $10$                                                            |
| 5. FAQ                                                                                          |
| 5.1. How to Check Whether USB Driver Exists in the Module $11$                                  |
| 5.2. How to Check Whether the Module Works Well with the $11$                                   |
| Corresponding USB Driver11                                                                      |
| 6. Appendix A References12                                                                      |

#### 1. INTRODUCTION

This document mainly introduces how to integrate the USB-to-serial driver and USB network card driver of Quectel 5G modules RG500U-CN and RM500U-CN into Linux system, how to test AT command and USB network card dial-up function, and common problems related to driver migration.

#### 2. OVERVIEW OF LINUX USB INTERFACE

The USB drivers of Quectel RG500U-CN and RM500U-CN modules contain several different functional interfaces. The following table takes RG500U-CN as an example to describe the details of the module's USB interface under the Linux operating system:

#### Table 1: Linux USB Interface Information

| Module's VID and PID       | USB Drivers            | Interfaces               |
|----------------------------|------------------------|--------------------------|
|                            | USB RNDIS/ECM/NCM/MBIM | 0/1: USB network adapter |
| VID: 0x2c7c<br>PID: 0x0900 | Network Card           |                          |
|                            | USB serial option      | 2: DIAG command          |
|                            |                        | communication port       |
|                            |                        | 3: LOG Port              |
|                            |                        | 4: AT Command            |
|                            |                        | Communication Port       |
|                            |                        | 5: Modem Command         |
|                            |                        | Communication Port       |
|                            |                        | 6: NMEA Command          |
|                            |                        | Communication Port       |
|                            | USBFS                  | 7: ADB Command           |
|                            |                        | Communication Port       |

#### 3. LINUX USB DRIVER

#### 3.1. USB TO SERIAL PORT

When the module successfully loads the USB-to-serial option driver, Linux will create multiple serial device files with names such as ttyUSB0, ttyUSB1, ttyUSB2, etc. name).

The following chapters introduce how to change USB to serial port option driver.

#### 3.1.1. ADD VID AND PID

Add the module's VID and PID information in the file [KERNEL]/drivers/usb/serial/option.c as follows:

```
static const struct usb_device_id option_ids[] = {
#if 1 //Added by Quectel
{ USB_DEVICE_AND_INTERFACE_INFO(0x2c7c, 0x0900, 0xff, 0x00, 0x00) },
#endif
```

#### Note

If the user uses the driver file (option.c) provided by Quectel, it is recommended that the user check the option\_probe function in [KERNEL]/drivers/usb/serial/option.c. According to the introduction in Chapter 2, the module interface 2/3/4/5/6 is the serial port. It is necessary to ensure that the interface after the USB interface number exceeds 4 will not be filtered out.

#### 3.1.2. ADD THE ZERO PACKET MECHANISM

For the USB Bulk Out transmission mode, if the length of the data to be sent is an integer multiple of the length of the USB data packet, an additional data packet with a length of zero needs to be sent to notify the peer end that the data transfer is complete.

• For Linux kernel 2.6.35 and above, please add the following statement to the file

[KERNEL]/drivers/usb/serial/usb\_wwan.c.

```
•
    For Linux kernel 2.6.34 and below, please add the following statement to the file
    [KERNEL]/drivers/usb/serial/option.c
/* Helper functions used by option setup urbs */
static struct urb *option setup urb(struct usb serial *serial, int endpoint,
         int dir, void *ctx, char *buf, int len,
         void (*callback)(struct urb *))
{
    usb_fill_bulk_urb(urb, serial->dev,
                usb sndbulkpipe(serial->dev, endpoint) | dir,
                buf, len, callback, ctx);
    #if 1 //Added by Quectel for zero packet
    if (dir == USB DIR OUT) {
         struct usb_device_descriptor *desc = &serial->dev->descriptor;
         if (desc->idVendor == cpu to le16(0x2C7C))
             urb->transfer flags |= URB ZERO PACKET;
    #endif
    return urb;
```

#### 3.1.3. ADD RESET-RESUME MECHANISM

Some USB host controllers or USB hubs may power down or reset when the MCU enters suspend or sleep mode, and the MCU cannot automatically resume USB devices after exiting suspend or sleep mode. Add the following statement to enable reset recovery flow.

 For Linux kernel 3.5 and above, please add the following statement to the file [KERNEL]/drivers/usb/serial/option.c

```
static struct usb_serial_driver option_1port_device = {
.....
#ifdef CONFIG_PM
.suspend = usb_wwan_suspend,
.resume = usb_wwan_resume,
#if 1 //Added by Quectel
.reset_resume = usb_wwan_resume,
#endif
#endif
};
```

• For Linux kernel 3.4 and below, please add the following statement to the file [KERNEL]/drivers/usb/serial/usb-serial.c

```
/* Driver structure we register with the USB core */
static struct usb_driver usb_serial_driver = {
    .name = "usbserial",
    .probe = usb_serial_probe,
    .disconnect = usb_serial_disconnect,
    .suspend = usb_serial_suspend,
    .resume = usb_serial_resume,
#if 1 //Added by Quectel
    .reset_resume = usb_serial_resume,
#endif
    .no_dynamic_id = 1,
    .supports_autosuspend = 1,
};
```

# 3.1.4. INCREASE THE QUANTITY AND CAPACITY OF THE BULK OUT URBS (LINUX KERNEL 2.6.29 AND BELOW)

For Linux kernel 2.6.29 and below, the number and capacity of batch output URBs need to be increased to obtain faster uplink rate. Please add the following statement to the file [KERNEL]/drivers/usb/serial/option.c.

 #define N\_IN\_URB 4

 #define N\_OUT\_URB 4
 //Increase the quantity of the bulk out URBs to 4

 #define IN\_BUFLEN 4096
 //Increase the capacity of the bulk out URBs to 4096

#### 3.1.5. MODIFY KERNEL CONFIGURATION

In order to use the USB-to-serial option driver, the following Linux kernel configuration items must be enabled:

- CONFIG\_USB\_SERIAL
- CONFIG\_USB\_SERIAL\_WWAN
- CONFIG\_USB\_SERIAL\_OPTION

#### 3.2. USB NETWORK CARD DRIVER

The module supports four network card functions of MBIM/RNDIS/ECM/NCM. The Linux system supports these USB network card functions by default. The system has a built-in driver module and does not require any modification to the driver files of the Linux system. The driver source code is maintained by GNU Linux.

After the module is connected to the Linux Host and successfully loaded with the corresponding network card driver for USB, a network card will be generated on the Host. cdc\_mbim also generates a cdc-wdm character device for command interaction. The network card mode of the module can be configured by AT commands, as shown in the following table:

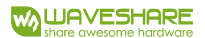

| USB Network Card Mode | Kernel Driver           | AT Command           |
|-----------------------|-------------------------|----------------------|
| ECM                   | cdc_ether               | AT+QCFG="usbnet" ,1  |
|                       |                         | Configure ECM Mode   |
| MBIM                  | cdc_mbim                | AT+QCFG="usbnet",2   |
|                       | (Kernel 3.18 and above) | Configure MBIM Mode  |
| RNDIS                 | rndis_host              | AT+QCFG="usbnet",3   |
|                       |                         | Configure RNDIS Mode |
| NCM                   | cdc_ncm                 | AT+QCFG="usbnet",5   |
|                       |                         | Configure NCM Mode   |

For details on the above AT commands, please refer to document [1].

To use the USB NIC function, follow the steps below to configure the kernel.

Step 1: Execute the following command to switch to the kernel directory.

CD<KERNEL content>

Step 2: Execute the following commands to set environment variables and export the defconfig file in the user device operating system.

export ARCH=arm export CROSS\_COMPILE=arm-none-linux-gnueabimake bcmrpi defconfig

Step 3: Execute the following command to compile the kernel.

make menuconfig

Step 4: Execute the following command to enable the USB network card function through the options shown in the figure below.

> Device Drivers > Network device support > USB Network Adapters

| Highlig<br>feature |                          | the interior sector sector and the sector sector and the sector sector s |
|--------------------|--------------------------|----------------------------------------------------------------------------------------------------|
| exclude            | s. Press<br>d <m> mo</m> | ers are hotkeys. Pressing <y> includes, <n> excludes, <m> modularizes<br/><esc><esc> to exit, <? > for Help,  for Search. Legend: [*] built-in [ ]<br/>dule &lt; &gt; module capable</esc></esc></m></n></y>                                                                                                    |
|                    | 0-00                     | USB Network Adapters                                                                                                    |
|                    | <m></m>                  | USB CATC NetMate-based Ethernet device support                                                                                                    |
|                    | <m></m>                  | USB KLSI KL5USB101-based ethernet device support                                                                                                    |
|                    | <m></m>                  | USB Pegasus/Pegasus-II based ethernet device support                                                                                                    |
|                    | < M>                     | USB RIL8150 based ethernet device support                                                                                                    |
|                    | <m></m>                  | Microship LANZOV Baced USB Ethernet Adapters                                                                                                    |
|                    | 1+3                      | Multi-nurose USB Networking Framework                                                                                                    |
|                    | <m></m>                  | ASTX AX88xxx Based USB 2.0 Ethernet Adapters                                                                                                    |
|                    | <m></m>                  | ASIX AX88179/178A USB 3.0/2.0 to Gigabit Ethernet                                                                                                    |
|                    | - * -                    | CDC Ethernet support (smart devices such as cable modems)                                                                                                    |
|                    | <m></m>                  | CDC EEM SUPPORT                                                                                                    |
|                    | {M}                      | CDC NCM support                                                                                                    |
|                    | <m></m>                  | Huawei NCM embedded AT channel support                                                                                                    |
|                    | <m></m>                  | CDC MBIM support                                                                                                    |
|                    | <m></m>                  | pavicom DM96xx Dased USB 10/100 ethernet devices                                                                                                    |
|                    | <m></m>                  | Corechip-sz SK9700 based USB 1.1 10/100 ethernet devices                                                                                                    |
|                    | < M>                     | SMSC LANSXX hased USB 2 & ninabit ethernet devices                                                                                                    |
|                    | <m></m>                  | SMSC LAN95XX based USB 2.0 10/100 ethernet devices                                                                                                    |
|                    | <m></m>                  | GeneSys GL620USB-A based cables                                                                                                    |
|                    | <m></m>                  | NetChip 1080 based cables (Laplink,)                                                                                                    |
|                    | <m></m>                  | Prolific PL-2301/2302/25A1/27A1 based cables                                                                                                    |
|                    | <m></m>                  | MosChip MCS7830 based Ethernet adapters                                                                                                    |
|                    | {*}                      | Host for RNDIS and ActiveSync devices                                                                                                    |
|                    | <m></m>                  | Simple USB Network Links (CDC Ethernet subset)                                                                                                    |
|                    | 1.1                      | ALL M5032 Dased USB 2.0 Data Link cables                                                                                                    |
|                    | 1-1                      | Anchorentps 2/20 based cables (Atreom Public),)                                                                                                    |

#### 3.3. ENABLE PPP DIALING (NOT RECOMMENDED)

PPP dial-up has the following disadvantages compared to the USB network card Internet access method:

- More complicated to use
- Higher CPU consumption under the same internet speed
- The data transmission cannot reach the theoretical rate

Therefore, PPP dialing is not recommended. If required, the following Linux kernel configuration items must be enabled:

- CONFIG\_PPP
- CONFIG\_PPP\_ASYNC
- CONFIG\_PPP\_SYNC\_TTY
- CONFIG\_PPP\_DEFLATE

#### 4. AT AND USB NETWORK CARD DIAL-UP FUNCTION TEST

#### 4.1. AT FUNCTION TEST

After the module successfully loads the USB-to-serial option driver, Linux will create multiple serial device files with names such as ttyUSB0, ttyUSB1, ttyUSB2, etc. in the /dev directory (the serial device file names under Linux are not fixed, and the system automatically assigns available names ), where the third serial port is the AT command port of the module. A serial port tool such as minicom or busybox microcom can be used to test AT functionality.

The following figure shows the AT function result tested by the busybox microcom tool. The third serial port name assigned by the system in the example is /dev/ttyUSB2.

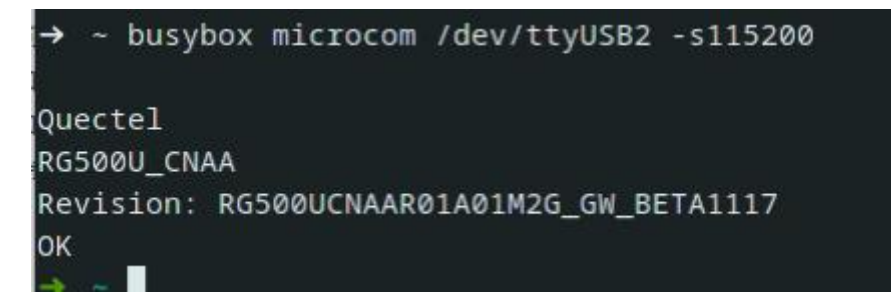

#### 4.2. USB NETWORK CARD DIAL TEST

For details of USB network card dialing, please refer to the document [2]

#### 5. FAQ

#### 5.1. HOW TO CHECK WHETHER USB DRIVER EXISTS IN THE MODULE

The list of files under the directory /sys/bus/usb/drivers can be used to see which USB drivers have been existed to the Linux system. E.g

carl@carl-OptiPlex-7010:~\$ Is /sys/bus/usb/drivers hub option usb usbfs usbhid usbserial usbserial generic rndis host cdc ether cdc ncm cdc mbim

If you need to change USB to serial driver, please make sure option exists. If you need to port the USB NCM driver, please make sure that cdc\_ncm exists;

If you need to port the USB ECM driver, please ensure that cdc\_ether exists; if you need to migrate the USB MBIM driver, please ensure that cdc\_mbim exists;

To port USB RNDIS driver, make sure rndis\_host exists.

## 5.2. HOW TO CHECK WHETHER THE MODULE WORKS WELL WITH THE CORRESPONDING USB DRIVER

This chapter shows the corresponding log information printed by the Linux system when the module loads the USB driver correctly. Users can check whether the module has correctly loaded the USB driver by comparing the logs in this chapter with the actual logs obtained.

| [591946:774786] usb 2-1: new SuperSpeed Gen 1 USB device number 16 using xhci_hcd                                              |
|----------------------------------------------------------------------------------------------------|
| [591946.792587] usb 2-1: New USB device found, idVendor=2c7c, idProduct=8900, bcdDevice= 4.04                                  |
| [591946.792510] usb 2-1: New USB device strings: Mfr=1, Product=2, SerialNumber=3                                              |
| (591946.792512) usb 2-1: Product: R6500U                                                                                       |
| (591946.792513) usb 2-1: Manufacturer: Quectel                                                                                 |
| [591940.792515] usb 2-1: SerialNumber: 90611891533345                                                                          |
| (59)940.808884) indis host 2-1:1.0 usb0: register 'indis host' at usb-0000:00:14.0-1, RNDIS device, d2:c7:9a:95:22:a5          |
| (591947 431604) indis host 2-1:1.0 enp0s20f0ul: renamed from usb0                                                              |
| (\$91949,566326) audit: type=1130 audit(1606446190.021:3372): pid=1 uid=0 auid=4294967295 ses=4294967295 subj==unconfined msg= |
| cher comm="systemd" exe="/usr/lib/systemd/systemd" hostname=? addr=? terminal=? res=success'                                   |
| (591959,629167) audit: type=1131 audit(1606446200.084:3373); pid=1 uid=0 auid=4294967295 ses=4294967295 subj==unconfined msg=  |
| cher comm="systemd" exe="/usr/lib/systemd/systemd" hostname=? addr=? terminal=? res=success'                                   |
| [592664_966237] option 2-1:1.2: GSM modem (1-port) converter detected                                                          |
| [592664_966453] usb 2-1: GSM modem (1-port) converter now attached to ttyUSB2                                                  |
| [592864.966569] option 2-1:1.3: GSM modem (1-port) converter detected                                                          |
| (592664 966731) usb 2-1: GSM modem (1-port) converter now attached to ttyUSB3                                                  |
| (592664.966818) option 2-1:1.4: GSM modem (1-port) converter detected                                                          |
| (592664 966936) usb 2-1: GSM modem (1-port) converter now attached to ttyUSB4                                                  |
| (592664_967013) option 2-1:1.5: GSM modem (1-port) converter detected                                                          |
| [592664.967133] usb 2-1: GSM modem (1-port) converter now attached to ttyUSB5                                                  |
| [592664.967211] option 2-1:1.6: GSM modem (1-port) converter detected                                                          |
| [593664,967327] usb 2-1: GSM modem (1-port) converter now attached to ttyUSB6                                                  |
| (592951.833328) audit: type=1325 audit(1606447192.285.3374): table=filter family=7 entries=0 op=register pid=76768 subj==unco  |
|                                                                                                    |

### 6. APPENDIX A REFERENCES

#### **Reference Document**

| Number | Document                                           | Description                                                    |
|--------|----------------------------------------------------|----------------------------------------------------------------|
| [1]    | Quectel_RG500U-CN&RM500U-CN_AT Command             | Quectel_RG500U-CN&RM500U-CN_<br>Module AT Command Manual       |
| [2]    | Quectel_RG500U-CN&RM500U-CN_ Network Dial<br>Guide | Quectel_RG500U-CN&RM500U-CN_<br>Network Dial Application Guide |

Terms and Abbreviations

| Abbreviations | Descriptions                                  |
|---------------|-----------------------------------------------|
| APN           | Access Point Name                             |
| ADB           | Android Debug Bridge                          |
| CDC           | Communications Device Class                   |
| CPU           | Central Processing Unit                       |
| DNS           | Central Processing Unit                       |
| ECM           | Ethernet Control Mode                         |
| IP            | Internet Protocol                             |
| MCU           | Microcontroller Unit                          |
| МВІМ          | Mobile Broadband Interface Model              |
| NCM           | Network Control Model                         |
| NMEA          | NMEA (National Marine Electronics             |
|               | Association) 0183 Interface Standard          |
| RNDIS         | Remote Network Driver Interface Specification |
| PID           | Product ID                                    |
| РРР           | Point-to-Point Protocol                       |
| VID           | Vendor ID                                     |
| URB           | USB Request Block                             |
| USB           | Universal Serial Bus                          |